## Add Items From Open Purchase Orders

Last Modified on 03/16/2023 9:03 am EDT

## Add Items From Open Purchase Orders

## Overview

When on a Receiver, you need to add Items from other open Purchase Orders.

## Solution

You can go to Admin > Company Preferences and click Receiving on the left and check the box for Add Open Purchase Order Items to Receivers

|   | Admin  Company Preferences |                                                                                   |  |  |  |  |  |
|---|----------------------------|-----------------------------------------------------------------------------------|--|--|--|--|--|
| ł | Company Preferences        |                                                                                   |  |  |  |  |  |
|   | Section                    | Receiving                                                                         |  |  |  |  |  |
|   | General                    | ✓ Auto complete Receiver from Purchase Order. Uncheck to receive items manually.  |  |  |  |  |  |
|   | Activities                 | Deny receiving quantity greater than ordered                                      |  |  |  |  |  |
|   | Doc #s                     | ✓ Update vendor purchase cost after receiving                                     |  |  |  |  |  |
|   | ltems                      | Warn when receiving items with 0 quantity.                                        |  |  |  |  |  |
|   | Inventory                  | Once received, line items with 0 quantity received should remain on the receiver. |  |  |  |  |  |
|   | Sales                      | Add Open Purchase Order Items to Receivers                                        |  |  |  |  |  |
|   | Shipping                   | Allocate Receiver Charges based on:                                               |  |  |  |  |  |
|   | Payments                   |                                                                                   |  |  |  |  |  |
|   | Purchasing                 |                                                                                   |  |  |  |  |  |
|   | Receiving                  |                                                                                   |  |  |  |  |  |
|   | Production                 |                                                                                   |  |  |  |  |  |

After the preference is enabled, when you open a Receiver, you will see the green Add Items from Open Purchase Orders button on the Items tab. Click the button to add the Items.

|                                        |                                                          |                                        |                                        |                         |               |                                                       |                                                                            | Created By Edwa      | u wicdowell 5/15/202 |                                            |                                                        |                     |
|----------------------------------------|----------------------------------------------------------|----------------------------------------|----------------------------------------|-------------------------|---------------|-------------------------------------------------------|----------------------------------------------------------------------------|----------------------|----------------------|--------------------------------------------|--------------------------------------------------------|---------------------|
| ceiver                                 | - 129 EDIT                                               | ADD COST                               | Create PD                              | F v                     | Export        | • Print Label •                                       |                                                                            |                      |                      |                                            | Statu                                                  | S Processi          |
| ieneral                                |                                                          |                                        |                                        |                         |               | Bill Address map                                      |                                                                            |                      | Summary Revisi       | ion : 1                                    |                                                        |                     |
|                                        | No. 129                                                  |                                        |                                        |                         |               | PC CASES R US                                         |                                                                            |                      | Subtotal             |                                            |                                                        | 25.00               |
| Vendor PC Cases R US<br>Date 3/15/2023 |                                                          |                                        | 123 MAIN ST.<br>ST. ALIGUSTINE EL 3208 | 86                      |               | Charges                                               |                                                                            | 0.00                 |                      |                                            |                                                        |                     |
|                                        |                                                          |                                        | 51. 400051142, 12 5200                 |                         |               | Total Amount                                          |                                                                            | 25.00                |                      |                                            |                                                        |                     |
|                                        |                                                          |                                        |                                        |                         |               |                                                       |                                                                            |                      |                      |                                            |                                                        |                     |
| tems<br>Name/N                         | Details M                                                | Memo & Instru<br>v                     | uctions<br>Sear                        | Cus<br>ch Item          | tom           | Attachments Open                                      | n Activities Activity Histo                                                | ory Value Adj        | ustments             | O Add Ite                                  | ems From Open Purcl                                    | nase Orde           |
| Name/N                                 | Details M<br>umber<br>DESCRIPTION                        | Memo & Instru<br>~<br>QUANTITY         | uctions<br>Sear<br>UOM                 | Cus<br>rch Item<br>COST | EXT.          | Attachments Open                                      | n Activities Activity Histo                                                | PART<br>NO           | VALUE AMOUNT         | Add Ite     Add Ite     DROP LI SHIP N     | ems From Open Purch<br>NE LINKED<br>O. NO.             | nase Orde<br>Action |
| Name/N<br>ITEM<br>PC3000               | Details M<br>umber<br>DESCRIPTION C<br>MINI ITX<br>WHITE | Vemo & Instru<br>V<br>QUANTITY<br>1.00 | UCTIONS<br>Sear<br>UOM<br>EA           | cost<br>15.00           | EXT.<br>15.00 | Attachments Open<br>LINKED OPEN<br>QUANTITY E<br>0.00 | n Activities Activity Histo<br>Scan<br>BIN TRACK LOTS OR SERIAL<br>NUMBERS | PART<br>NO<br>987654 | VALUE AMOUNT 15.00   | Add Ite     Add Ite     DROP LI     SHIP N | ems From Open Purch<br>NE LINKED<br>O. NO.<br>10013925 | nase Orde<br>Action |

On the popup window, the No. column shows the Purchase Order number, find the correct Purchase Order and then click the check box on the left for each Item you need to add and then click Save.

|                  |                                            | ORDER | QUANTITY | SHIP DATE              | NO.      | ORDER TYPE        |
|------------------|--------------------------------------------|-------|----------|------------------------|----------|-------------------|
| PC7705           |                                            | 1     | 1.00     | 2/3/2023 12:00 AM      | 20011    | Purchase<br>Order |
| PC2003           | POWER SUPPLY - 650 WATT                    | 1     | 1.00     | 4/20/2022 12:00 AM     | 10013862 | Purchase<br>Order |
| PC4350           | MINI ITX WHITE, POWER SUPPLY - 350<br>WATT | 1     | 1.00     | 5/17/2022 12:00 AM     | 10013869 | Purchase<br>Order |
| PC4350           | MINI ITX WHITE, POWER SUPPLY - 350<br>WATT | 1     | 1.00     | 5/18/2022 12:00 AM     | 10013872 | Purchase<br>Order |
| Outsource        |                                            | 1     | 1.00     | 5/27/2022 12:00 AM     | 10013882 | Purchase<br>Order |
| Outsource        |                                            | 1     | 1.00     | 6/9/2022 12:00 AM      | 10013885 | Purchase<br>Order |
| PC7700           |                                            | 10    | 10.00    | 6/24/2022 12:00 AM     | 10013889 | Purchase<br>Order |
| PC3201           | ATX BLACK                                  | 1     | 1.00     | 11/8/2022 12:00 AM     | 10013913 | Purchase<br>Order |
| PC4451           | MINI ITX BLACK, POWER SUPPLY - 450<br>WATT | 10    | 10.00    | 11/8/2022 12:00 AM     | 10013913 | Purchase<br>Order |
| Service No.<br>1 |                                            | 1     | 1.00     | 12/20/2022 12:00<br>AM | 10013925 | Purchase<br>Order |
|                  |                                            |       |          |                        |          |                   |
|                  |                                            |       |          |                        | Sa       | ave Cance         |